## SERVICE-INFORMATION

MERKUR SERVICE GmbH Paul-Gauselmann-Straße 1 • 32312 Lübbecke

| Hotline:  |
|-----------|
| Fax:      |
| Internet: |
| App:      |

05741/273 273 05741/273 8800 <u>adp-MERKUR.de</u> MERKUR HELPER (für Android & Apple)

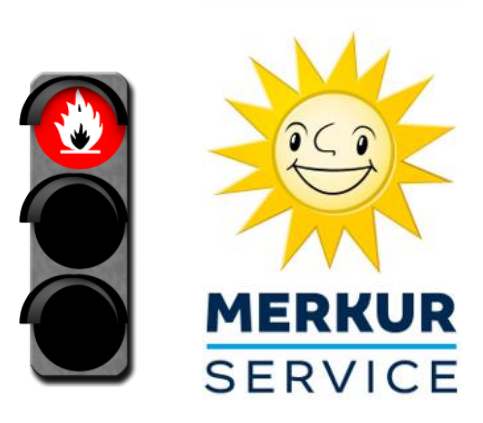

| Neue Programmstände          | Info – 02<br>Mai 2024 | Umsetzung:<br>schnellstmöglich |
|------------------------------|-----------------------|--------------------------------|
| Erhöhung Sicherheitsstandard |                       | Seite 1/2                      |

Sehr geehrte Kundin, sehr geehrter Kunde,

zwecks Erhöhung des Sicherheitsstandards steht ab sofort die neue Software CC3 für die unten aufgeführten Geräte zur Verfügung.

<u>Achtung:</u> Eine notwendige Umsetzung ist seitens der PTB vorgegeben und wurde mit einer <u>sehr</u> <u>kurzen Umsetzungsfrist belegt.</u> Geräte, welche bis zum angegebenen Datum nicht aktualisiert wurden, dürfen nach Ablauf der Frist nicht mehr betrieben werden. **Wir empfehlen Ihnen daher das Update sofort umzusetzen.** 

|              | <b>-</b> .    |        | -       |         |          |      |            |
|--------------|---------------|--------|---------|---------|----------|------|------------|
| Fur folgende | Bauarten      | stehen | neue Pr | ogrammv | ersionen | zur∖ | /ertugung: |
|              | 20.0.0.1 0011 |        |         |         |          |      | <u></u>    |

| Bauart | ADP-Nr. | Gehäuseform            | Programm-<br>stand NEU | PTB- Frist |
|--------|---------|------------------------|------------------------|------------|
| 4430   | 2524    | Ergoline HD            | CC3                    | 31.05.2024 |
| 4431   | 2454    | Vision Slant Top SL    | CC3                    | 31.05.2024 |
| 4428   | 2424    | M-Box (inkl. Trio)     | CC3                    | 31.05.2024 |
| 4436   | 2489    | Smartline              | CC3                    | 31.05.2024 |
| 4435   | 2484    | Highline               | CC3                    | 31.05.2024 |
| 4429   | 2414    | M-Box Max (inkl. Trio) | CC3                    | 31.05.2024 |
| 4432   | 2494    | Slim 22 HD             | CC3                    | 31.05.2024 |
| 4427   | 2409    | Zonic (inkl. Trio)     | CC3                    | 31.05.2024 |

Alle Updates können bequem per XC-File aktualisiert werden. Die CF-Karten müssen <u>nicht</u> aktualisiert werden. Bitte beachten Sie, dass wir Austausch-Datenbanken nur für den Defektfall anbieten können und somit ein Datenbanktausch für dieses Update nicht vorgesehen ist.

Das Update können Sie mittels MAS3tech, MAS 4.0 oder MERKUR NET durchführen. Je System folgt nun eine Kurzbeschreibung der Vorgehensweise (MERKUR NET auf Seite 2 der Info).

MAS 4.0 (Notwendige Systeme: MERKUR HELPER & MAS 4.0):

- 1. Aufrufen von MAS 4.0 in der MERKUR HELPER App > Dateimanager > Updatefiles > oben genannte Bauarten suchen und herunterladen
- MAS 4.0 mit Gerät(en) verbinden > "Update durchführen" im MAS 4.0 Hauptmenü aufrufen > "Manuelles Update" > Bauarten auswählen > Gerät(e) auswählen auf die das Update aufgespielt werden soll > "Fortfahren" klicken

MAS3tech (Notwendig Systeme: PC/Notebook & MAS3tech):

- 1. Mit PC / Notebook <u>www.adp-merkur.de</u> aufrufen und einloggen > "Services" > "Download" > "Software Updates" > oben genannte Bauarten suchen und herunterladen
- 2. Heruntergeladene Dateien auf PC entpacken und auf SD Karte des MAS3tech kopieren 3. MAS3tech mit Gerät verbinden S. adn Technik" S. Undate GGSG" S.X.C. File auswählen
- 3. MAS3tech mit Gerät verbinden > "adp Technik" > "Update GGSG" > XC File auswählen und Update starten

## SERVICE-INFORMATION

MERKUR SERVICE GmbH Paul-Gauselmann-Straße 1 · 32312 Lübbecke

| Hotline:  |
|-----------|
| Fax:      |
| Internet: |
| App:      |

05741/273 273 05741/273 8800 <u>adp-MERKUR.de</u> MERKUR HELPER (für Android & Apple)

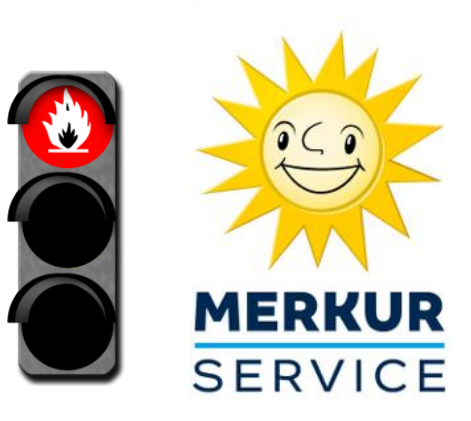

| Neue Programmstände          | Info – 02<br>Mai 2024 | Umsetzung:<br>schnellstmöglich |
|------------------------------|-----------------------|--------------------------------|
| Erhöhung Sicherheitsstandard |                       | Seite 2 / 2                    |

## MERKUR NET:

- 1. In der Filialausprägung das Menü Service & Reparatur > Aktualisierungen > Datenbanken aufrufen.
- 2. In der Zeile der betroffenen Bauarten auf das Aktualisierungs-Symbol *C* hinter der **Programmversion (CC2)** anklicken.

| ALL LINE LINE                                                                                                    |     |                                                                                                    |                                                                                                    |                                                                                                    |                                                                                                    |                                                   |                                                               |                                                 |                                                                                                    |                                                               |
|----------------------------------------------------------------------------------------------------|-----|----------------------------------------------------------------------------------------------------|----------------------------------------------------------------------------------------------------|----------------------------------------------------------------------------------------------------|----------------------------------------------------------------------------------------------------|---------------------------------------------------|---------------------------------------------------------------|-------------------------------------------------|----------------------------------------------------------------------------------------------------|---------------------------------------------------------------|
| Dashbaard                                                                                                    |     | Jatenbanka                                                                                                    | aktualisierung                                                                                                    |                                                                                                    |                                                                                                    |                                                   |                                                               |                                                 |                                                                                                    |                                                               |
| Dasnooaro                                                                                                    |     |                                                                                                    | Manhananihanan                                                                                                    | Mattadata                                                                                                    | Abaabbaaa                                                                                                    |                                                   |                                                               |                                                 |                                                                                                    |                                                               |
| 📮 Geräteübersicht                                                                                                    | ~   |                                                                                                    | Vorbereitung                                                                                                    | Xc Update                                                                                                    | Abschluss                                                                                                    |                                                   |                                                               |                                                 |                                                                                                    |                                                               |
| Jutrittskontrolle                                                                                                    | ~   |                                                                                                    | <ul> <li>Prozess gestartet am 21.09.2023 12:03</li> </ul>                                                                                                    | A Geräteauswahl übersprungen                                                                                                    | <ul> <li>System wurde zu</li> </ul>                                                                                                    | irückgesetzt                                      |                                                               |                                                 |                                                                                                    |                                                               |
| Kassierung & Abrechnung                                                                                                    |     |                                                                                                    | System vorbereitet                                                                                                    | Auslesung Gerate     Dateiübertregung                                                                                                    | <ul> <li>Prozess beendel</li> </ul>                                                                                                    | t am 21.09.2023 12:0                              | 5                                                             |                                                 |                                                                                                    |                                                               |
| 2 Rassierung & Abrechnung                                                                                                    | . ~ | Prezese                                                                                                    | Controlitete altrialiaiet                                                                                                    | O Datelubertragung                                                                                                    |                                                                                                    |                                                   |                                                               |                                                 |                                                                                                    |                                                               |
| Konten & Nachfüllungen                                                                                                    |     | 1102000                                                                                                    | Geralensie aktuansien                                                                                                    | Gerätekarten verwalten                                                                                                    |                                                                                                    |                                                   |                                                               |                                                 |                                                                                                    |                                                               |
| € Kassenbuch & Belege                                                                                                    | ~   |                                                                                                    |                                                                                                    | O Geratekalten verwalten                                                                                                    |                                                                                                    |                                                   |                                                               |                                                 |                                                                                                    |                                                               |
| Meldungen                                                                                                    | ~   | -                                                                                                    |                                                                                                    |                                                                                                    |                                                                                                    |                                                   |                                                               |                                                 |                                                                                                    |                                                               |
|                                                                                                    |     | No. of Concession, Name                                                                                                    |                                                                                                    |                                                                                                    |                                                                                                    |                                                   |                                                               |                                                 |                                                                                                    |                                                               |
| Service & Reparatur Inbetriebnahme Status- und Wartungscente                                                                                                    | er  | Es konnti     Nach der     Weitere I                                                                                                    | e kein passendes Gerät für die ausgewählte )<br>Aktualisierung müssen ggfs. die CF Karten ge<br>nformationen erhalten Sie im adp Portal unter                                                                                                    | Cc-Datei CC5.Xc gefunden werden. Bitt<br>etauscht werden. Halten Sie bitte dafü<br>r https://isonservices.adp-gauselmann                                                                                | te laden Sie eine ander<br>ir die passenden CF Ka<br>n.de/                                                                                   | re Xc-Datei hoch und<br>Irten bereit.             | versuchen Sie e                                               | s erneut.                                       |                                                                                                    |                                                               |
| Service & Reparatur Inbetriebnahme Status- und Wartungscente Gerätesuche                                                                                            | er  | Es konnti     Nach der     Weitere I     Xc-Datei hoo                                                                                                    | e kein passendes Gerät für die ausgewählte J<br>Aktualisierung müssen ggfs, die CF Karten g<br>informationen erhalten Sie im adp Portal unter<br>hladen und Prozess starten                                                                                                   | tc-Datei CC5.Xc gefunden werden. Bitt<br>etauscht werden. Halten Sie bitte dafü<br>r https://jsonservices.adp-gauselmann                                                                                | te laden Sie eine ander<br>ir die passenden CF Ka<br>n.de/                                                                                   | re Xc-Datei hoch und                              | versuchen Sie e                                               | is erneut.                                      |                                                                                                    | 2                                                             |
| Service & Reparatur<br>Inbetriebnahme<br>Status- und Wartungscentu<br>Gerätesuche<br>Feitierbericht                                                                 | er  | Es konnti     Nach der     Weitere I     Xc-Datei hoc     Geräteliste (1)                                                                                                    | e kein passendes Gerät für die ausgewählte 3<br>Aktualisierung müssen ggfs, die CF Karten g<br>informationen erhalten Sie im adp Portal unte-<br>hladen und Prozess starten<br>(7 Geräte)                                                                                     | (c-Datel CC5.Xc gefunden werden. Bitt<br>etauscht werden. Halten Sie bitte dafü<br>r https://jisonservices.adp-gauselmani                                                                               | te laden Sie eine ander<br>ir die passenden CF Ka<br>n.de/                                                                                   | re Xc-Datei hoch und                              | versuchen Sie e                                               | is erneut.                                      |                                                                                                    | 2.                                                            |
| Service & Reparatur     Inbetriebnahme     Status- und Wartungscent     Gerätesuche     rehierbericht     Programmstände                                            | er  | Es konnti     Nach der     Weitere I     Xc-Datei hoo     Geräteliste (1     Platz Gerät                                                                                                    | e kein passendes Gerät für die ausgewählte 3<br>Aktualisierung müssen ggfs, die CF Karten g<br>Informationen erhalten Sie im adp Portal unte<br>chladen und Prozess starten<br>chladen i und Prozess starten<br>g Geräte)                                                     | c-Datei CC5.Xc getunden werden. Bitt<br>etauscht werden. Halten Sie bitte dafü<br>r https://jsonservices.adp-gauselmann<br>https://jsonservices.adp-gauselmann<br>Zulassung                             | te laden Sie eine ander<br>ir die passenden CF Ka<br>n.de/<br>Gerätenr.                                                                      | e Xc-Datei hoch und<br>irten bereit.<br>Spielst.  | versuchen Sie e<br>Xc Update<br>Bespielt                      | s erneut.<br>Bernünzt                           | Bauart                                                                                                    | 2.<br>Programmver                                             |
| Service & Reparatur Inbetriebnahme Status- und Wartungscent Gerätesuche refilerbericht Programmstände Advancemengent                                                | er  | Es konnti     Nach der     Weitere I     Xc-Datel hoo     Geräteliste (1     Platz Gerät     1 M M                                                                                                    | e kein passendes Gerät für die ausgewählte 3<br>Aktualisierung müssen ggfs. die CF Karten g-<br>Informationen erhalten Sie im adp Portal unte<br>chladen und Prozess starten<br>17 Geräte)<br>:<br>e ga M V2 M A                                                              | (c-Datei CC5.Xc getunden werden. Bitt<br>etauscht werden. Halten Sie bitte dafü<br>https://jsonservices.adp-gauseiman<br>https://jsonservices.adp-gauseiman<br>dussung<br>442929955                     | te laden Sie eine ander<br>ir die passenden CF Ka<br>n.de/<br>Gerätenr.<br>4429299560                                                        | re Xc-Datei hoch und<br>Inten bereit.<br>Spielst. | versuchen Sie e<br>Xc Update<br>Bespielt<br>Nein              | s erneut.<br>Bemünzt<br>Nein                    | Bauart<br>ADP2414 CC2                                                                                                  | 2.<br>Programmver                                             |
| Service & Reparatur     Inbetriebnahme     Status- und Wartungscenb     Gerätesuche     rintierbencht     Programmstande     diffes                                 | er  | Es konnt     Konnt     Konnt     Konnt     Veitere I      Xc-Datel hoc     Geräteliste (1      Platz Gerät     1 M M     2 DIAM                                                                                                    | e kein passendes Gerät für die ausgewählte 3<br>Aktualisierung müssen ggfs. die CF Karten g-<br>Intornationen erhalten Sie im adp Portal unte<br>shiaden und Prozess starten<br>17 Gerate)<br>1<br>2 eg a M V2 M A<br>WT ED. TRIO GLT                                         | (c-Datei CC5.Xc getunden werden. Bitt<br>etauscht werden. Halten Sie bitte dafü<br>rhttps://jsonservices.adp-gauseimant<br>Zulassung<br>442929956<br>425412406                                          | te laden Sie eine ander<br>ir die passenden CF Ka<br>n.de/<br>Gerätenr.<br>4429299560<br>4254124060                                          | e Xc-Datei hoch und<br>irten bereit.<br>Spielst.  | Xc Update<br>Bespielt<br>Nein                                 | Bernünzt<br>Nein<br>Nein                        | Bauart<br>ADP2414 CC2<br>ADP 2259 CC2                                                                                  | 2.<br>Programmvel                                             |
| Service & Reparatur     Inbetriebnahme     Status- und Wartungscent     Geratesuche     Programmstände     Order gent     Giffs     Order gent                      | er  | Es konnt     Koc-Datei hoc     Geräteliste (1     Platz Gerät     1 M M     2 DIAM     3 M.50                                                                                                    | e kein passendes Gerät für die ausgewählte 3<br>Aktualisierung müssen ggfs. die CF Karten g<br>informationen erhalten Sie im adp Portal unte<br>hiaden und Prozess starten<br>17 Gerate)<br>1<br>e g a M V2 M A<br>M FED. TRIO GLT<br>BLAU VC                                 | tc-Datei CC5.Xc getunden werden. Bitt<br>etauscht werden. Halten Sie bitte dafü<br>thttps://jsonservices.adp-gauseimann<br>Zulassung<br>442229956<br>4225412406<br>428510718                            | te laden Sie eine ander<br>ir die passenden CF Ka<br>n.de/<br>Gerätenr.<br>4429299560<br>4254124060<br>4255107180                            | spielst.                                          | Xc Update<br>Bespielt<br>Nein<br>Nein                         | Bemünzt<br>Nein<br>Nein                         | Bauart<br>ADP2414 CC2<br>ADP 2259 CC2<br>ADP 2243 CC1                                                                  | 2.<br>Programmvel                                             |
| Service & Reparatur<br>Inbebiebnahme<br>Status- und Wartungscent<br>Gerätesuche<br>Programmstände<br>Status- und<br>GiFs<br>GiFs<br>GiFs (TR5)                      | er  | Es konnt     Konnt     Konnt     Konnt     Konnt     Konnt     Konnt     Konnt     Konnt     Konnt     Konnt     Konnt     Konnt     Konnt     Konnt     Konnt     Konnt     Konnt     Konnt     Konnt     Konnt     Konnt     Konnt     Konnt     Konnt     Konnt                                                                                                    | e kein passendes Gerät für die ausgewählte 3<br>rAktualisierung müssen ggfs, die CF Karten g<br>informationen erhalten Sie im adp Portal unte<br>rhiaden und Prozess starten<br>rh Gerate)<br>t<br>e g a M V 2 M A<br>wT ED, THIO GLT<br>BLAU VC<br>SB VC2 MBT                | Cc-Datei CC5.Xc getunden werden. Bitt<br>etauscht werden. Halten Sie bitte dafü<br>r https://jsonservices.adp-gauselmann<br>Zulassung<br>442929956<br>422512406<br>422512718<br>437565508               | Geraten,<br>4429299560<br>425517400<br>4375624000                                                                                            | Spielst.                                          | xc Update<br>Bespielt<br>Nein<br>Nein<br>Nein                 | semeut.<br>Bemünzt<br>Nein<br>Nein<br>Nein      | Ваиатt<br>АDP2414 СС2<br>АDP 2259 СС2<br>АDP 2253 СС1<br>ADP2459 СС4                                                   | 2.<br>Programmver<br><u>002</u> 2<br><u>001</u><br><u>004</u> |
| Service & Reparatur     Inbetriebnahme     Status- und Wartungscen     Gerätesuche     Programmstände     Programmstände     GiFs     GiFs     GiFs     Datenbanken | er  | Es konnt     Konnt     Konnt | e kein passendes Gerät für die ausgewählte 3<br>Aktualisierung müssen ggfs, die CF Karten g<br>informationen erhalten Sie im adp Portal unte<br>chladen und Prozess starten<br>17 Geräte)<br>t<br>e g al M V 2 M Å<br>ANIT ED. TRIO GLT<br>BLAU VC<br>KS B V23 MBT<br>RIS M C | cc-Datei CC5.Xc getunden werden. Bitt<br>etauscht werden. Halten Sie bitte dafü<br>r https://jsonservices.adp-gauselmann<br>2ulassung<br>442929956<br>4225412406<br>426510718<br>437565506<br>426711304 | te laden Sie eine ander<br>r die passenden CF Ka<br>n.de/<br>Geratenr.<br>4429299560<br>4254124060<br>4255107180<br>4375624000<br>4257124040 | Spielst.                                          | Xc Update<br>Bespielt<br>Nein<br>Nein<br>Nein<br>Nein<br>Nein | Bemünzt<br>Nein<br>Nein<br>Nein<br>Nein<br>Nein | Bauart           ADP2414 CC2           ADP 2259 CC2           ADP 2243 CC1           ADP2459 CC4           ADP2233 CC1 | 2.<br>Programmver<br>CC2 C<br>CC1                             |

- 3. Abfragefenster mit Ja bestätigen.
- 4. Betroffene Geräte auswählen.
- 5. Xc Update durchführen anklicken.

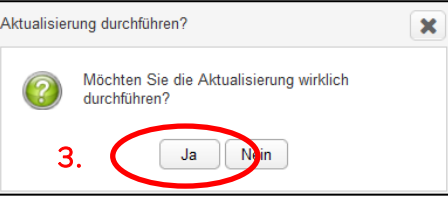

| Conico & Dor                                                                                                    | oraturi Aktualialanungan - Dalambankan      |                           |                       |          |   |           |         |        |
|----------------------------------------------------------------------------------------------------|---------------------------------------------|---------------------------|-----------------------|----------|---|-----------|---------|--------|
| J Service a Rep                                                                                                    | araidri / Akidalisterdrigen / Dateribariken |                           |                       |          |   |           |         |        |
| Datenban                                                                                                    | kaktualisierung                             |                           |                       |          |   |           |         |        |
| T                                                                                                    | Vorbereitung                                | Xc Update                 | Abschluss             |          |   |           |         |        |
|                                                                                                    | ✓ Prozess gestartet am 02.05.2024 09:33     | Ø Geräte auswählen        | 🔿 System zurücksetzen |          |   |           |         |        |
|                                                                                                    | <ul> <li>System vorbereitet</li> </ul>      | O Auslesung Geräte        | O Prozess beenden     |          |   |           |         |        |
|                                                                                                    | <ul> <li>Knopfdaten gelesen</li> </ul>      | O Dateiübertragung        |                       |          |   |           |         |        |
| Prozess                                                                                                    | 🛩 Geräteliste aktualisiert                  | O Geräteprüfung           |                       |          |   |           |         |        |
|                                                                                                    |                                             | O Gerätelie ten verwalten |                       |          |   |           |         |        |
|                                                                                                    | 5.                                          | • Xc Update durchführe    | Xc Update abbreche    | n        |   |           |         |        |
| -                                                                                                    |                                             |                           | 4                     |          |   |           |         |        |
| Magie351_HD                                                                                                    | _CC3.Xc                                     |                           |                       |          |   |           |         |        |
| Geräteliste (1 Ge                                                                                                    | räte)                                       |                           |                       |          |   | Xc Update |         |        |
| <ul> <li>Image: A start of the start of the start of</li></ul> | Platz Gerät                                 | Zulassung                 | Gerätenr.             | Spielst. |   | Bespielt  | Bemünzt | Bauart |
|                                                                                                    |                                             |                           |                       |          | - |           |         |        |